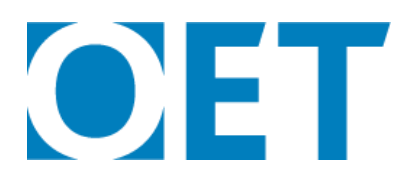

## How to defer your test in myOET

IMPORTANT NOTE: Please be advised to use a computer as myOET is not mobile friendly.

- 1. Log in to your myOET candidate profile.
- 2. Under the "MY APPLICATIONS" heading, locate the application you wish to defer.
- 3. Click the small arrow under the "ACTION" column (as shown below)
- 4. Click defer

| CTION           |                   | DATE/TIME OF APPLICATION |
|-----------------|-------------------|--------------------------|
| Display Invoice | •                 | 12 Feb 2020 01:29 AM     |
| Sisplay Invoice | Defer<br>Withdraw | Feb 2020 01:29 AM        |
| isplay Invoice  |                   | Feb 2020 01:29 AM        |
|                 |                   |                          |

## 5. Click CONFIRM to begin the deferral process.

Defer Application Confirmation

14 14 **11** 14 141

All booked texts of the Application Reference and will be recoved. Click CONVERT to proceed. If you do not with to proceed, click CANCEL to go book to the previous page. ¤Χ

CANCEL CONF

6. Follow the 5 steps to complete the deferral.

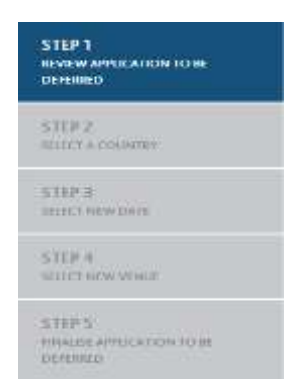

NEXT

- 7. Review the application to be deferred, ensuring that it is correct and click
- 8. Select a Country using the drop-down menu.

| YOUR LAST APPLICATION<br>PLEASE ENSURE YOU DO I | WAS MADE ON 12 FEB 2020 AT 01:29 AM<br>NOT DOUBLE BOOK YOUR TESTS, CHECK MY DASHBOARD CAREFU |
|-------------------------------------------------|----------------------------------------------------------------------------------------------|
| Country*                                        | Saudi Arabia 🛛 🔻                                                                             |
| CANCEL                                          |                                                                                              |
|                                                 |                                                                                              |

10. Select a New Date using the drop-down option. Only available test dates will appear.

|                                                                                                    | 08 AUG 2020<br>22 AUG 2020 |          |
|----------------------------------------------------------------------------------------------------|----------------------------|----------|
|                                                                                                    | 22 AUG 2020                |          |
|                                                                                                    |                            |          |
| and a state of the state of the | 12 SEP 2020                |          |
| country.                                                                                                    | 26 SEP 2020                |          |
|                                                                                                    | 24 OCT 2020                |          |
|                                                                                                    | 07 NOV 2020                |          |
| and the statement of the state                                                                                                    | 21 NOV 2020                |          |
| SELECT A NEW DATE                                                                                                    | 05 DEC 2020                |          |
| and the second of the second second second second second second second second second second second second second                                                                                                    | 19 DEC 2020                |          |
| Date*                                                                                                    | 22 AUG 2020                | <b>T</b> |
| Date *                                                                                                    | 22 AUG 2020                | Y        |

11. Select a Venue by clicking the circle on the left of the venue you require. Note: only available venues will appear.

| SELECT A NEW VENUE           |                                               |
|------------------------------|-----------------------------------------------|
| Select a Venue*              | Dar Al Hekma University North Campus (CONTIN) |
|                              | Dar Al Hekma University South Campus (CONTIN) |
| Request Special Arrangement* | None                                          |
|                              | Medical                                       |
|                              | Other - Please specify below                  |

You can also request special arrangements here if you have a medical condition. Simply click on the circle next to the option that applies.

- 12. Click
- 13. Finalise the application to be deferred. Check that your existing application is the application you wish to defer. Check that the test date and venues are correct of the deferral are correct.
- 14. Click to confirm you accept this new date/time slot, otherwise click to exit and keep the existing application.